## **TELEMEDICINE VISIT INSTRUCTIONS**

|     |                                                                                                    |                          | Open N<br>https:/  | licrosoft Teams (work or school)?<br>//teams.microsoft.com wants to open this application. |
|-----|----------------------------------------------------------------------------------------------------|--------------------------|--------------------|--------------------------------------------------------------------------------------------|
| 1.  | Sign into your telemedicine visit using Microsoft Teams by clicking the link sent to your email.                                                                                                    |                          |                    | Open Microsoft Teams (work or school)                                                      |
| 2.  | Click " <b>Cancel"</b> in order to view through your browser which has higher quality image resolution.                                                                                                    |                          |                    | <b>L</b>                                                                                   |
| 3.  | Click "Continue on this browser"                                                                                                    |                          |                    | Join your Teams meeting                                                                    |
|     |                                                                                                    |                          |                    | Continue on this browser<br>Join on the Teams app                                          |
|     |                                                                                                    |                          |                    | Don't have the app?<br>Download it now                                                     |
| Set | t up your video settings:                                                                                                    | neetingjoin=true         |                    |                                                                                            |
| 1)  | Make sure the video and microphone are enabled<br>(top right icon of your browser)  This page is accessing your camera and microphone.<br>Onlinue allowing https://teams.microsoft.com<br>o access your camera and microphone access<br>Microphone: Microphone Array (Realtek H, *<br>Camera: Integrated Camera (5986:026 *<br>Manage Done |                          |                    |                                                                                            |
| 2)  | Type your name                                                                                                    | Type your name and joi   | n as a gue<br>Your | est, or sign in if you have an account.                                                    |
| 3)  | Choose audio settings (computer                                                                                                    | r or phone)              |                    | Computer audio       Realtek High Definition Audio       Image: Computer audio             |
| 4)  | Enable video                                                                                                    |                          |                    | Phone audio                                                                                |
|     |                                                                                                    | 🔯 🔘 🏁 Background filters | ŝ                  | Don't use audio                                                                            |
|     |                                                                                                    | 💽 💽 🗱 Background         | filters            | Cancel Join now                                                                            |

5) Click **"join now"** and wait for your provider to start the visit.

If you have any problems starting your visit, email <u>info@abbottnd.com</u> or call 206-848-9443. If you experience technical difficulties with Microsoft teams, let us know, and we can use an alternative telemedicine option at <u>https://doxy.me/drhilliaryabbott</u>